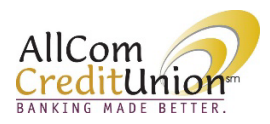

## AllCom Credit Union Online Banking Account Display Options

Members have the option to choose which accounts they would like to view in Online Banking. If you no longer wish to view an account within Online Banking, you can hide it.

Click the *Filter* button, then *Display options*.

| ANKING MADE BETTER.                                                           | -statements 🗸 Branci                                     | hes & ATMs 💙 Messages & Alec | rts 🗸 Tools & Services 🗸 |  |
|-------------------------------------------------------------------------------|----------------------------------------------------------|------------------------------|--------------------------|--|
| Accounts                                                                      | Account summary<br>PRIMARY SHARES =<br>Balance<br>\$5.00 | Available<br>\$0.00          |                          |  |
| Scrow    \$1,329.53  559    \$1,329.53 Available  =    MORTGAGE HOLDING - 1ST | Transactions<br>History Upcoming                         |                              | 9 7                      |  |

You will see a comprehensive list of accounts that includes all accounts you are an owner on (primary and joint).

| Accounts V Transfers & Payments V            | ✓ E-statements ✓ Branches & ATMs ✓ | Messages & Alerts 🗸 Tools & Services 🗸 |
|----------------------------------------------|------------------------------------|----------------------------------------|
|                                              |                                    |                                        |
| Click the eye icon to make an account invisi | ible in digital banking            |                                        |
|                                              | SHOW EDIT                          |                                        |
| Member                                       | © /                                |                                        |
| PRIMARY SHARES                               | ۲                                  |                                        |
| ESCROW                                       | ۲                                  |                                        |
| MORTGAGE HOLDING -1ST MTG & FE               | ٢                                  |                                        |
| TIERED MONEY MARKET                          | ۵                                  | 4                                      |
| SECONDARY SHARE                              | ۵                                  |                                        |
| HOLIDAY CLUB                                 | ۲                                  |                                        |

Members can click the *Eyeball* to hide or show all available accounts. Accounts may be hidden at the member level, or individually.

|                                                     |    |   |   |  | _ |
|-----------------------------------------------------|----|---|---|--|---|
| 20 YEAR FIXED 1ST MORTGAGE, \$1,694.93 due 10/01/23 | ۲  |   |   |  |   |
| VISA                                                | ۲  |   |   |  |   |
| Member 2                                            | R  | 1 |   |  |   |
| PRIMARY SHARE                                       | 20 |   |   |  |   |
| Member 3                                            | R  | 1 |   |  |   |
| PRIMARY SHARE                                       | 28 |   |   |  |   |
| SHARE DRAFT CHECKING                                | 38 |   |   |  |   |
| Member 4                                            | R  | / |   |  |   |
| PRIMARY SHARE                                       | 32 |   |   |  |   |
| 18 MONTH CERTIFICATE                                | R  |   |   |  |   |
| 18 MONTH CERTIFICATE                                | R  |   | 4 |  |   |

| Accounts 🗸 Transfers & Payments 🗸 E-                   | tatements 🗸 🛛 Branches & ATMs 🗸 | Messages & Alerts 🗸 Tools & Services 🗸 |  |
|--------------------------------------------------------|---------------------------------|----------------------------------------|--|
|                                                        |                                 |                                        |  |
| Click the eye icon to make an account invisible in dig | tal banking                     |                                        |  |
|                                                        | SHOW EDIT                       |                                        |  |
| Member                                                 | © /                             |                                        |  |
| PRIMARY SHARES                                         | ۲                               |                                        |  |
| ESCROW                                                 | 30                              |                                        |  |
| MORTGAGE HOLDING -1ST MTG & FE                         | 82                              |                                        |  |
| TIERED MONEY MARKET                                    | ۵                               |                                        |  |
| SECONDARY SHARE                                        | de la                           |                                        |  |
|                                                        |                                 |                                        |  |

## Members have the option to reorder their accounts.

Click and drag accounts using the 2 lines indicated below.

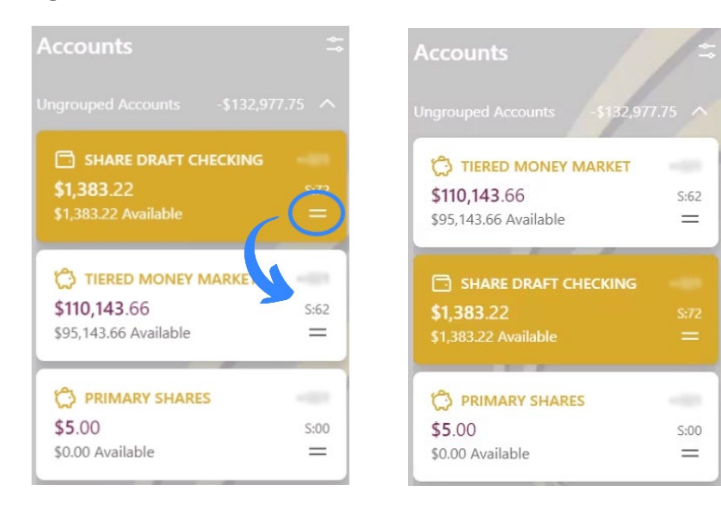